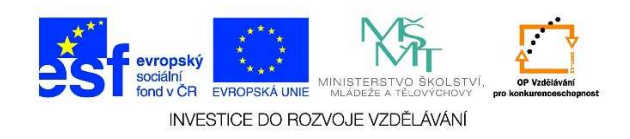

## MS Word – Zápis údajů do tabulky

1. Do tabulky můžeme vepsat text. Umístění textu definujeme na kartě rozložení. Zde můžeme vybrat, kde bude text v jednotlivých buňkách umístěn.

| text.docx - Word |                                                                                     |                  |                                                                 |                        |                                       | NÁSTROJE TABULKY |                                 |
|------------------|-------------------------------------------------------------------------------------|------------------|-----------------------------------------------------------------|------------------------|---------------------------------------|------------------|---------------------------------|
| REFEREN          | NCE Vývojář                                                                         | KORESPONDEN      | ICE REVIZE                                                      | ZOBRAZENÍ              | ACROBAT                               | NÁVRH            | ROZLOŽENÍ                       |
| Vložit<br>vpravo | <ul> <li>Sloučit buňky</li> <li>Rozdělit buňky</li> <li>Rozdělit tabulku</li> </ul> | Přizpůsobit<br>▼ | <ul> <li>Ü Výška: 0,43 cn</li> <li>Ö,5 čířka: 3,2 cm</li> </ul> | n ‡ ⊞ Řádl<br>‡ ⊞ Slou | cy stejně vysoké<br>pce stejně široké |                  | A<br>Směr Okraje<br>textu buňky |
| E.               | Sloučit                                                                             |                  | Velikost                                                        | buňky                  | 5                                     | Z                | arovnání                        |
| . 2              | . ∰ • ⊨ • 4 • ⊨ • 5 •                                                               | □ - (            | 1 · 8 · 1 · 9 #                                                 | 10 · · · 11 · · · 1    | 12 - 一貫 13 - 1 - 14                   | · · · 15 · · ·   | # 16 · · · 17 · · · 18          |

|  |  | [ |
|--|--|---|

- 2. Údaje do tabulky se vkládají stejným způsobem, jako když píšeme běžný text. Do tabulky je možné vkládat i obrázky, grafy aj. Kurzorem najedeme na místo, kam bychom chtěli text psát. Do sousedních buněk se pohybujeme pomocí myši nebo klávesnice (šipkami). Pro pohyb v tabulce je možné používat následující klávesy:
  - TAB přesunutí kurzoru do následující buňky
  - ✓ SHIFT + TAB přesunutí kurzoru do předcházející buňky
  - ✓ ALT + HOME přesunutí kurzoru do první buňky v řádku
  - ✓ ALT + END přesunutí kurzoru do poslední buňky v řádku
  - ✓ ALT + PgUp přesunutí kurzoru do první buňky v sloupci
  - ✓ ALT + PgDn přesunutí kurzoru do poslední buňky v sloupci
- 3. Veškeré údaje v tabulce můžeme upravovat stejným způsobem jako běžný text (typ písma, velikost, zarovnání, kopírování, přesun atd.).